## When students can't Download... They can follow these steps...

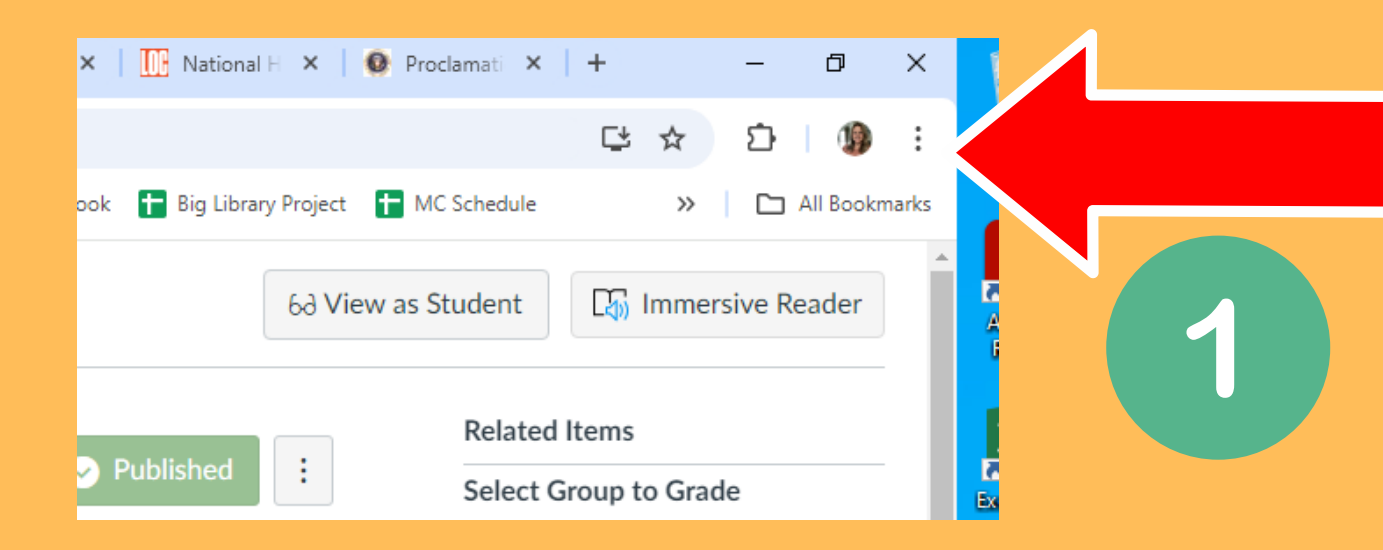

## Click on the **three dots** in the upper right corner

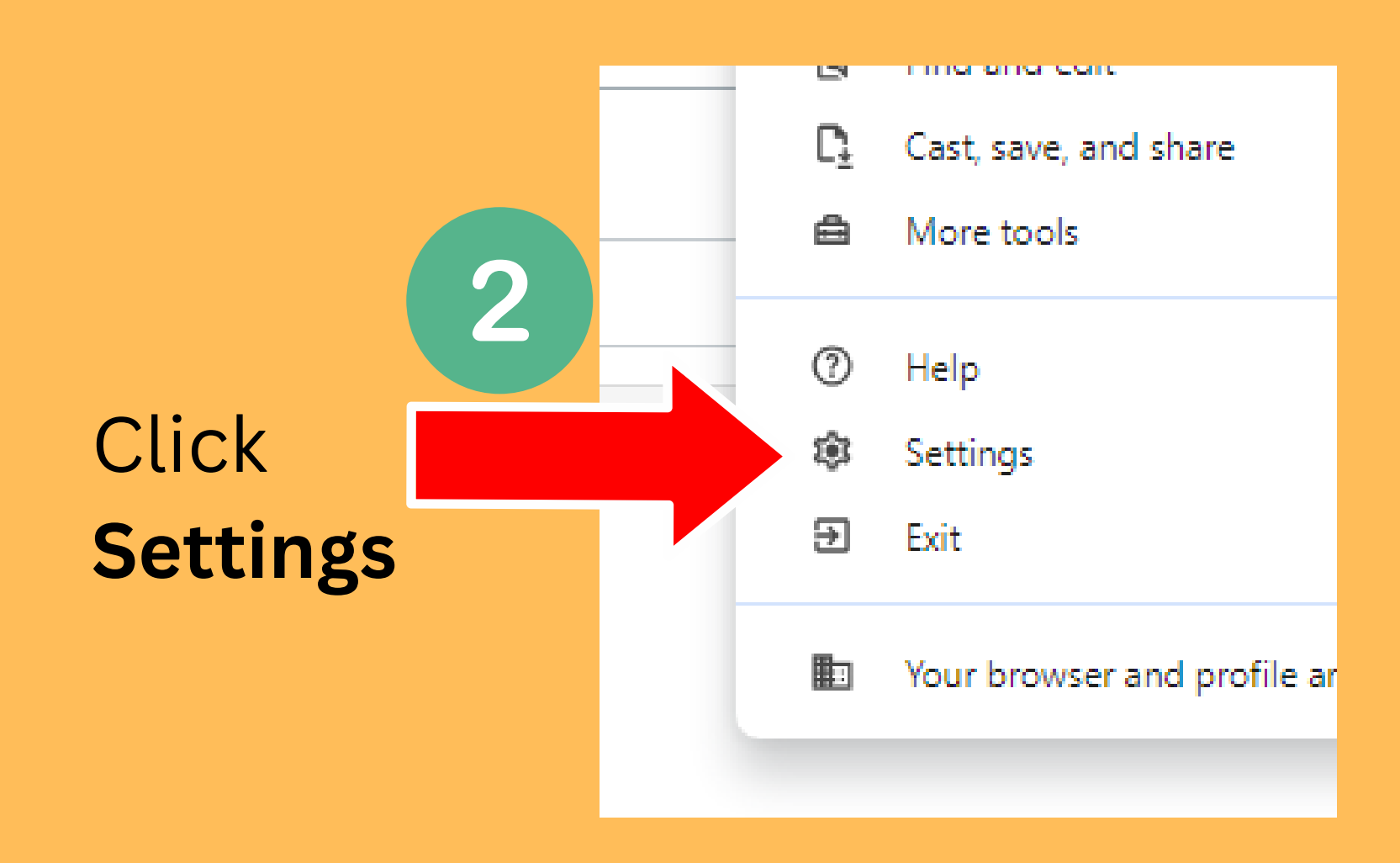

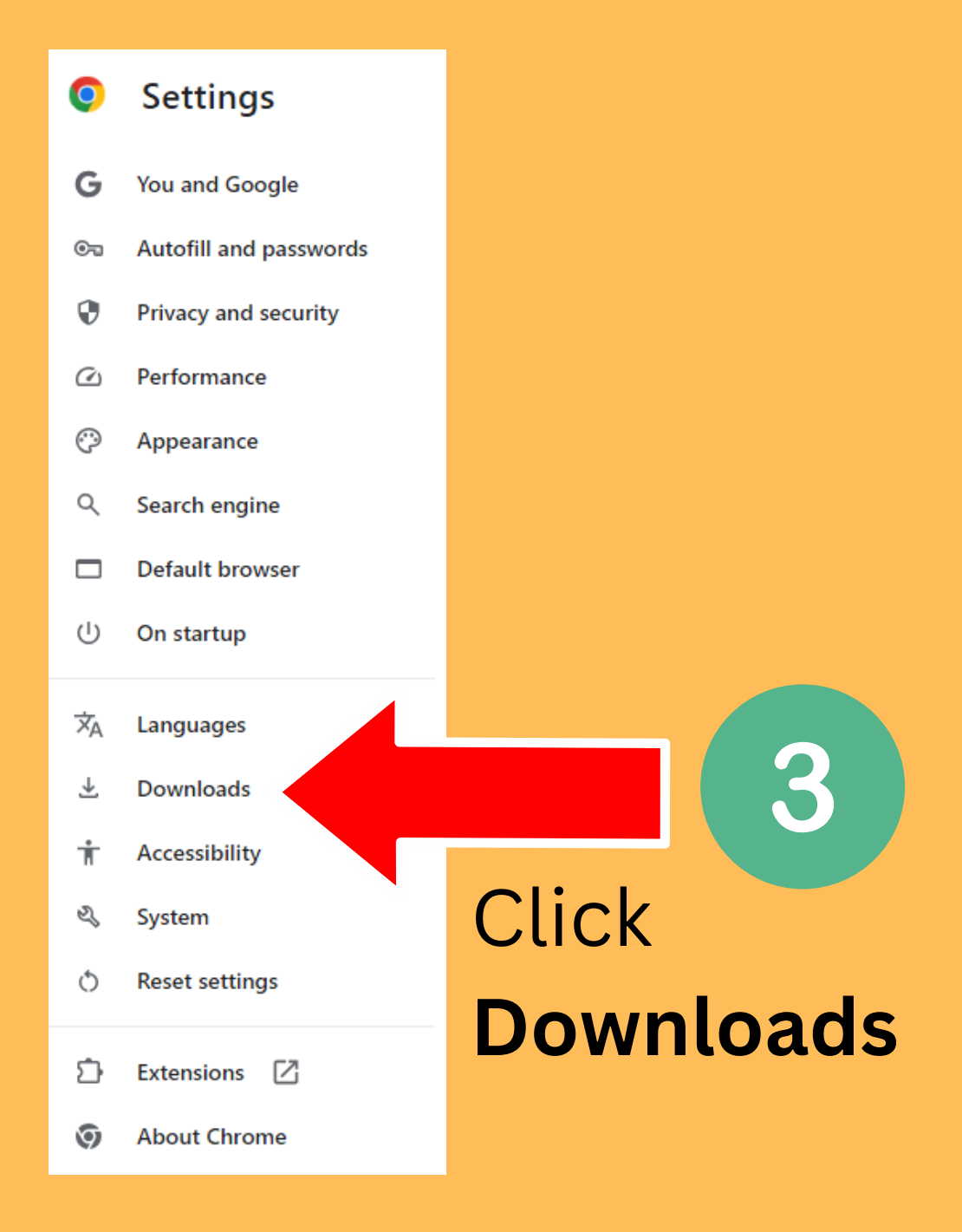

From the DHC Library

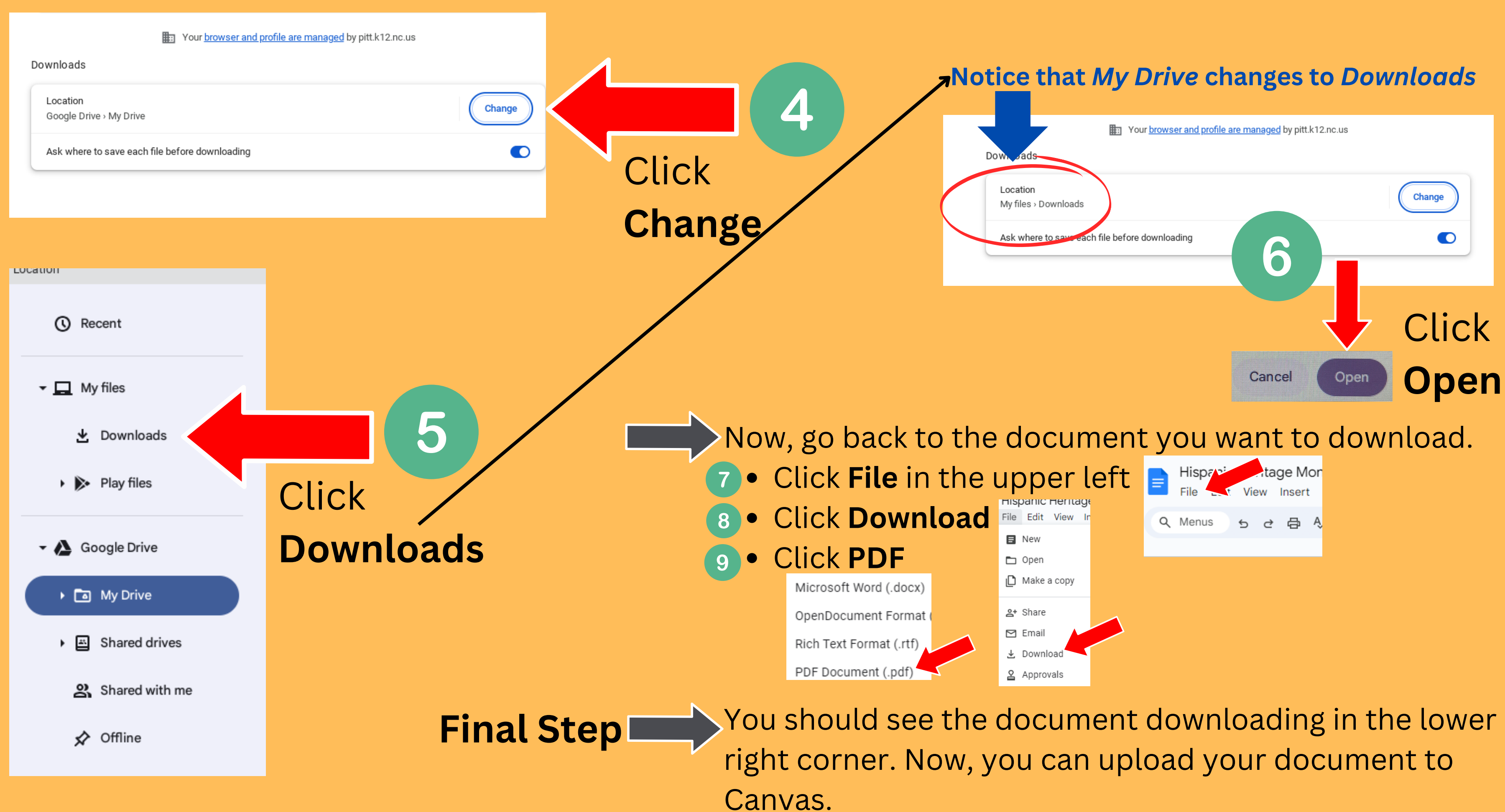